## Manual składania wniosku o wakacje kredytowe za pośrednictwem systemu EBO

1. Po zalogowaniu się klient musi przejść do zakładki Wnioski i kliknąć w prawym dolnym rogu w przycisk dostępne wnioski w kategorii wnioski bankowe:

|                              |                                    |                                         |                   |                      |                       | <b>1</b> 12 <b>1</b> 12 | 町 く 9 ② 🌣                         |
|------------------------------|------------------------------------|-----------------------------------------|-------------------|----------------------|-----------------------|-------------------------|-----------------------------------|
| 👚 ZLECENIA ~                 | LOKATY                             | KARTY                                   | KREDYTY           | USŁUGI               | WNIOSKI               |                         | WYLOGUJ 🕞                         |
| RACHUNKI                     |                                    |                                         |                   |                      |                       |                         |                                   |
| Rachunek PLN: <b>POL-Kon</b> | to                                 | 0001                                    | ~                 | $\sim$               | Saldo                 | Dostępne środki         | HISTORIA OPERACJI                 |
|                              |                                    |                                         |                   |                      |                       |                         | SZCZEGÓŁY RACHUNKU 🗸              |
| WNIOSKI                      |                                    |                                         |                   |                      |                       |                         |                                   |
| <b>Í</b>                     | <b>Wnioski</b><br>Przeglądaj i skł | r <b>ządowe</b><br>adaj wnioski na rząd | dowe programy s   | ocjalne oraz inne do | stępne w Twoim banku. |                         | 🗅 WNIOSKI                         |
|                              | <b>Wnioski</b><br>Skorzystaj z dos | <b>bankowe</b><br>tępnych wniosków      | i załatwiaj spraw | y bankowe online.    |                       |                         | MOJE WNIOSKI     DOSTĘPNE WNIOSKI |

2. Następnie w prawym dolnym rogu należy wybrać złóż wniosek:

| WNIOSKI                          |                                                                                                    |                                                       |
|----------------------------------|----------------------------------------------------------------------------------------------------|-------------------------------------------------------|
|                                  | <b>Wnioski bankowe</b><br>Skorzystaj z dostępnych wniosków i załatwiaj sprawy bankowe online.                                                                                                    | MOJE WNIOSKI COSTĘPNE WNIOSKI OSTĘPNE WNIOSKI OPOWRÓT |
| DOSTĘPNE WNIOSK                  | I<br><b>lakacje kredytowe</b><br>niosek o zawieszenie spłaty kredytu hipotecznego na mocy art. 73-75 Ustawy z dnia 7 lipca 2022 r. o finansowaniu społecznościowym dla pr.<br>wwięć gospodarczych i pomocy kredytobiorcom (Wakacje kredytowe) | zed ZŁÓŻ WNIOSEK                                      |
| Copyright © 2022 I- <b>BS.pl</b> | l Sp. z o. o.                                                                                                    | C 8 0<br>eBANKOrine                                   |

3. Klientowi zostanie udostępniony formularz wniosku o wakacje kredytowe oraz oświadczenie o odstąpieniu. Wniosek należy pobrać i wypełnić. W przypadku, gdy kredytobiorcą jest jedna osoba, to wystarczy, że podpisze wniosek odręcznie i dołączy jego skan przez przycisk dodaj pliki. Jeżeli do kredytu są przypisane dwie lub więcej osób to taki wniosek należy wypełnić, podpisać, zeskanować do formatu pdf i podpisać elektronicznie za pomocą np. podpisu kwalifikowanego lub profilu zaufanego. Elektronicznie wniosek musza podpisać wszystkie osoby występujące na umowie kredytowej. Tak podpisany wniosek należy dołączyć przez przycisk dodaj pliki i przejść dalej:

| 88                                  | Wakacje kredytowe                                                                                                    |                                                                    |                                                       |
|-------------------------------------|----------------------------------------------------------------------------------------------------|--------------------------------------------------------------------|-------------------------------------------------------|
|                                     | Wniosek o zawieszenie spłaty kredytu hipoteczna<br>ch i pomocy kredytobiorcom (Wakacje kredytowe                                     | ego na mocy art. 73-75 Ustawy z dnia 7 lipca 2022 r. o finans<br>) | owaniu społecznościowym dla przedsięwzięć gospodarczy |
|                                     | I. POBIERZ I WYPEŁNIJ DOKUMENTY                                                                                                    | II. PODSUMOWANIE                                                   | III. ZATWIERDŹ WNIOSEK                                |
| 1. POBIERZ I                        | WYPEŁNIJ DOKUMENTY DOSTĘPNE DLA WNIOSK                                                                                               | υ                                                                  |                                                       |
| Wniosk_o_<br>Oświadcze              | wakacje_kredytowe.pdf 👱<br>nie_o_odstąpieniu.pdf 🞍                                                                                   |                                                                    |                                                       |
| POBIERZ                             | 2 WSZYSTKIE                                                                                                    |                                                                    |                                                       |
| 2. ZAŁĄCZ W                         | YPEŁNIONE DOKUMENTY                                                                                                    |                                                                    |                                                       |
| 🗋 Wybier                            | z pliki *                                                                                                    | IODAJ PLIKI                                                        |                                                       |
| Dozwolone<br>Maksymaln<br>Maksymaln | formaty plików: <b>.pdfdoc, .bmppng, .jpg, .tif, .docx, .</b><br>a ilość załączników: <b>10</b><br>y rozmiar załączników: <b>5MB</b> | rtf, .odt, .xls, .xlsx                                             |                                                       |
|                                     |                                                                                                    |                                                                    |                                                       |
|                                     |                                                                                                    |                                                                    | DALEJ                                                 |

4. Po załączeniu odpowiedniego pliku należy kliknąć podpisz i przekaż w celu przesłania wniosku do Banku:

| WNIOSKI                                | NOWY WNIOSEK                                                                                                    |                                                                      |                                                        |
|----------------------------------------|----------------------------------------------------------------------------------------------------|----------------------------------------------------------------------|--------------------------------------------------------|
|                                        | Wakacje kredytowe<br>Wniosek o zawieszenie spłaty kredytu hipotecz<br>ch i pomocy kredytobiorcom (Wakacje kredytov | nego na mocy art. 73-75 Ustawy z dnia 7 lipca 2022 r. o finan<br>ve) | sowaniu społecznościowym dla przedsięwzięć gospodarczy |
|                                        | I. POBIERZ I WYPEŁNIJ DOKUMENTY                                                                                    | II. PODSUMOWANIE                                                     | III. ZATWIERDŹ WNIOSEK                                 |
| INFORMACJE                             | o wniosku                                                                                                    | SZCZEGÓŁY                                                            |                                                        |
| <b>Załączone pliki</b><br>Wniosk_o_wak | kacje_kredytowe.pdf                                                                                                | <b>Data utworzenia</b><br>2022-07-29 07:49:04                        |                                                        |
|                                        |                                                                                                    |                                                                      | COFNIJ ANULUJ PODPISZ I PRZEKAŻ                        |
| Copyright © 2022                       | 2 I-BS.pl Sp. z o. o.                                                                                              |                                                                      | C B C                                                  |

5. Dodatek do pkt 3 – instrukcja podpisu elektronicznego. Należy przejść na stronę <u>https://www.gov.pl/web/gov/podpisz-dokument-elektronicznie-wykorzystaj-podpis-</u> <u>zaufany</u> i kliknąć start:

## Podpisz dokument elektronicznie – wykorzystaj podpis zaufany

Masz profil zaufany i chcesz go wykorzystać do podpisania dokumentu elektronicznego podpisem zaufanym? Chcesz sprawdzić, czy dokument elektroniczny jest podpisany i kto go podpisał? A może chcesz poznać treść podpisanego już dokumentu? Pomożemy ci to zrobić. Dzięki usłudze możesz np. podpisać sprawozdanie finansowe.

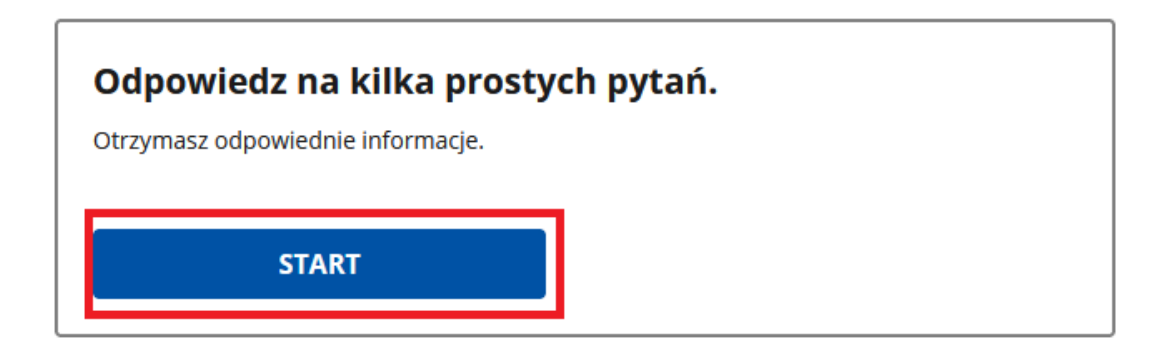

Zaznaczyć opcję jak poniżej i kliknąć dalej:

| Wskaż jedną z o                          | <b>pcji</b>                                                                  |
|------------------------------------------|------------------------------------------------------------------------------|
| O Chcesz elektronicznie                  | podpisać (lub sprawdzić) sprawozdanie finansowe                              |
| <ul> <li>Chcesz elektronicznie</li></ul> | podpisać (lub sprawdzić) dokument PDF w formacie                             |
| dedykowanym dla dokum                    | nentów PDF. Jeśli otworzysz tak podpisany dokument PDF,                      |
| zobaczysz złożony w nim                  | elektroniczny podpis (lub podpisy).                                          |
| Chcesz elektronicznie                    | podpisać (lub sprawdzić) dokument, który ma jedno z                          |
| rozszerzeń: .txt, .rtf, .pdf,            | .xps, .odt, .ods, .odp, .doc, .xls, .ppt, .docx, .xlsx, .pptx, .csv, .jpg,   |
| .jpeg, .tif, .tiff, .geotiff, .pn        | .ig, .svg, .wav, .mp3, .avi, .mpg, .mpeg, .mp4, .m4a, .mpeg4, .ogg,          |
| .ogv, .zip, .tar, .gz, .gzip, .7         | .7Z, .html, .xhtml, .css, .xml, .xsd, .gml, .rng, .xsl, .xslt, .TSL, .XMLsig |
| .XAdES, .PAdES, .CAdES, ./               | ASIC, .XMLenc, .dwg, .dwf, .dxf, .dgn, .jp2                                  |

Klikamy podpisz lub sprawdź dokument PDF:

Dokument elektroniczny w formacie PDF możesz teraz podpisać podpisem zaufanym w formacie dedykowanym dla plików pdf.

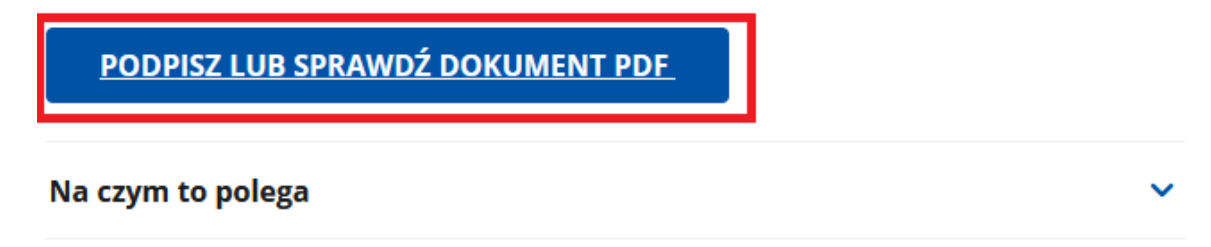

Wskazujemy plik z wnioskiem i klikamy podpisz:

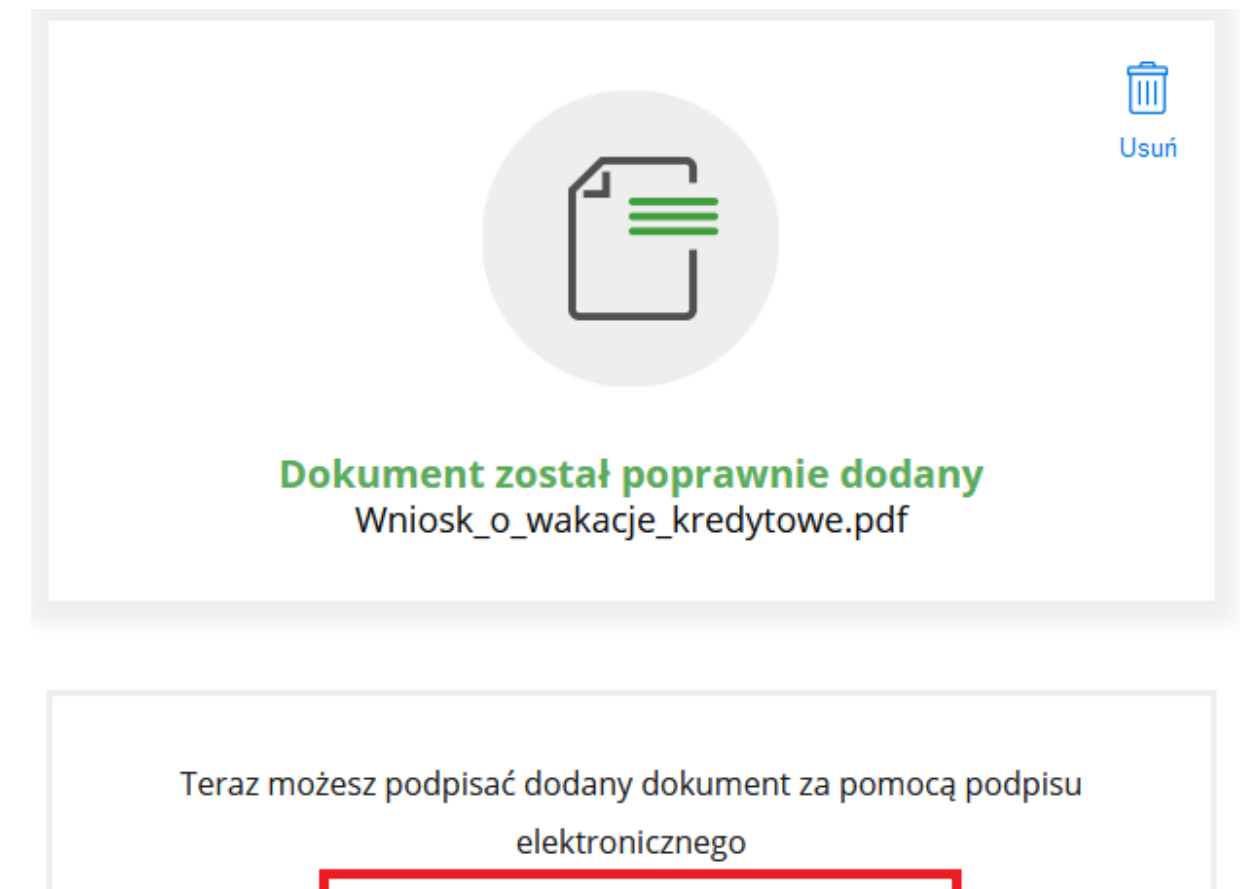

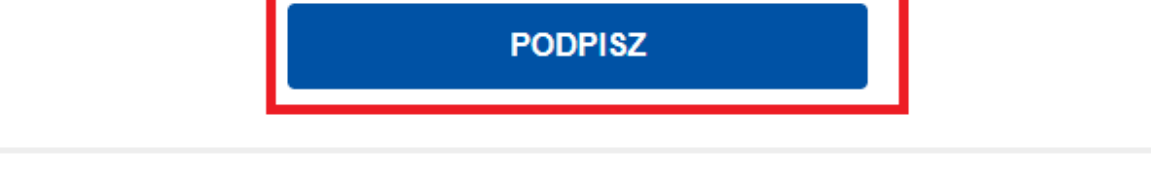

W tym momencie należy skorzystać z profilu zaufanego lub logowania przez Bank. Po podpisaniu wniosku należy kliknąć pobierz:

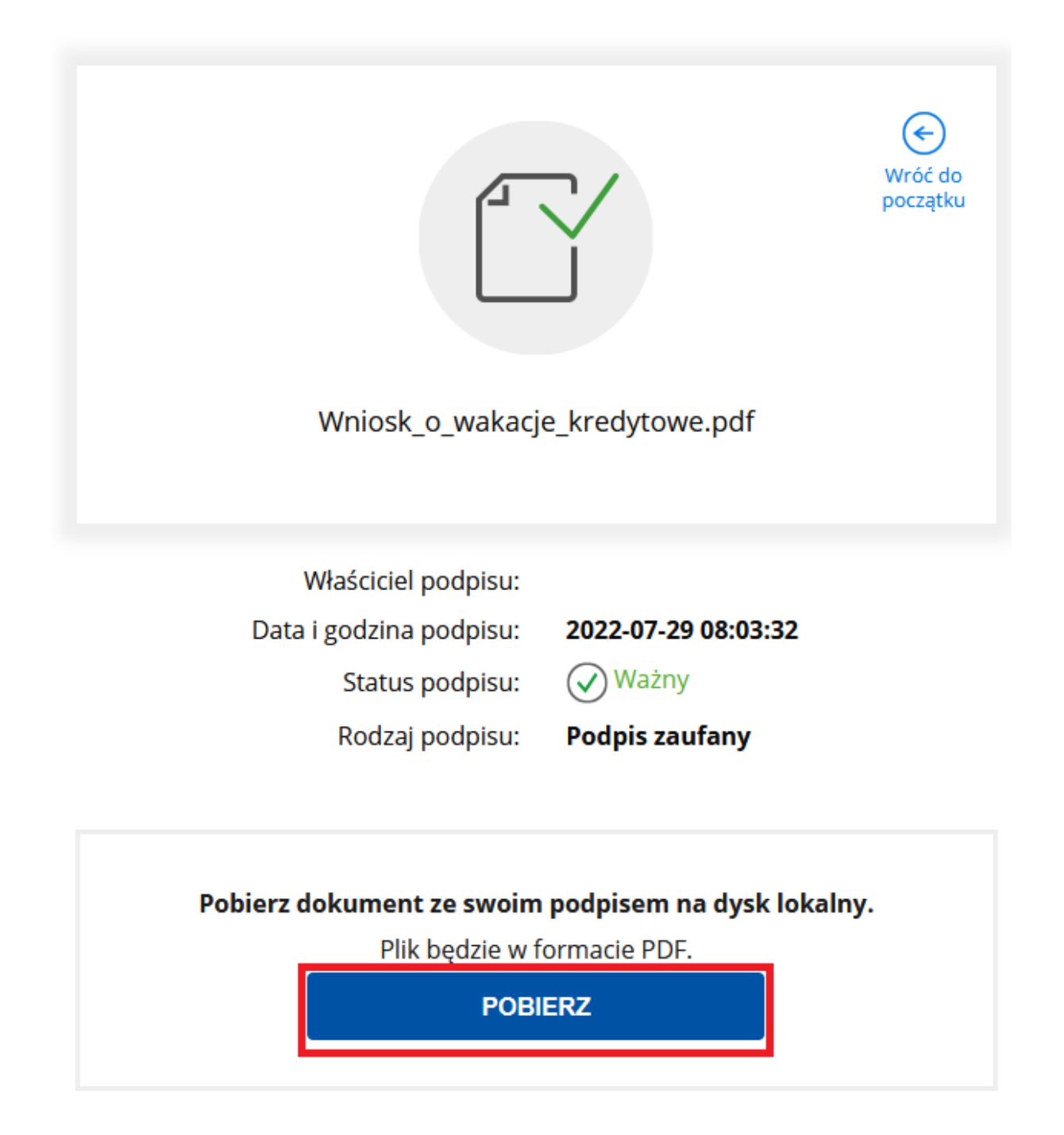

Pobrany plik podpisuje drugi kredytobiorca w analogiczny sposób.